Mapa de menus Página 1 de 4

# Mapa de menus

## Lista de menus

| Menu Papel             | Relatórios                      | Rede/Portas   |
|------------------------|---------------------------------|---------------|
| Origem Padrão          | Página de Configurações de Menu | NIC Ativo     |
| Tamanho/Tipo do Papel  | Estatísticas do Dispositivo     | menu Rede     |
| Configurar MF          | Página de Configuração de Rede  | menu USB      |
| Trocar Tamanho         | Página de configuração Wireless | Menu Paralela |
| Textura do papel       | Lista de Perfis                 | menu SMTP     |
| Gramatura do Papel     | Página de Configuração de Rede  |               |
| Carregamento de Papel  | Imprimir Fontes                 |               |
| Tipos Personalizados   | Imprimir Diretório              |               |
| Configuração Universal | Relatório de Ativo              |               |
|                        |                                 |               |

#### Segurança

Configurações

| Variedades                         | Co |
|------------------------------------|----|
| Impressão Confidencial             | m  |
| Registro de Auditoria de Segurança | Μ  |
| Definir Data / Hora                | Μ  |
|                                    |    |

## Configurações Gerais menu Configuração

menu Configuração Menu Acabamento Menu Qualidade Menu Utilitários Menu VPS Menu PDF Menu PostScript Menu de Emulação PCL menu HTML menu Imagem

# Para entender o painel de controle da impressora

O diagrama a seguir mostra o painel de controle da impressora:

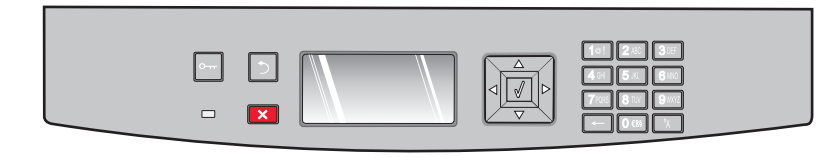

Os diagramas e tabelas a seguir oferecem mais informações sobre os itens do painel de controle da impressora:

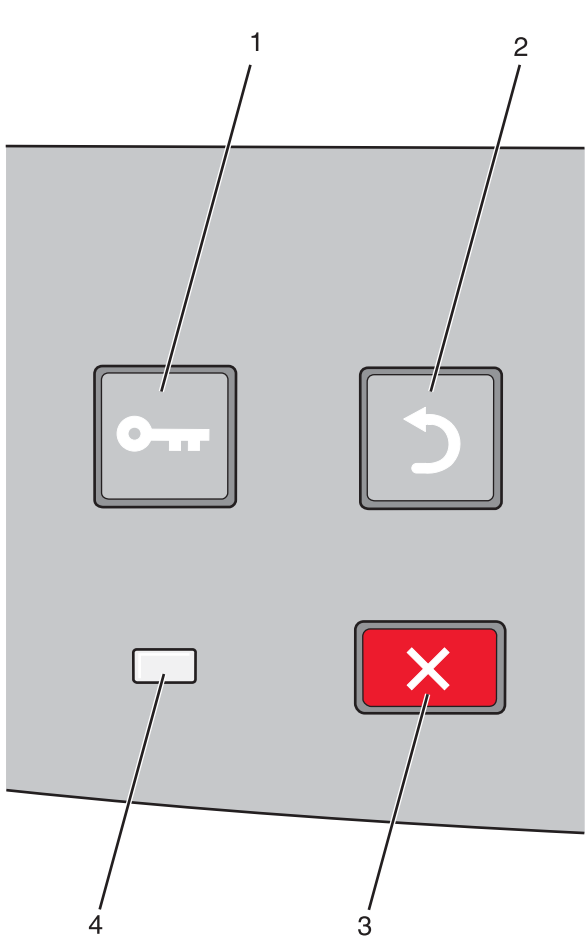

| Item |                  | Descrição                                                                                                    |
|------|------------------|----------------------------------------------------------------------------------------------------|
| 1    | Botão Menus (🔄)  | Abre os menus                                                                                                    |
|      | 0                | <b>Nota:</b> Os menus só ficam disponíveis quando a impressora está no estado <b>Pronto</b> .                                                                                                    |
| 2    | Botão voltar (💙) | Retorna o visor para a tela anterior.                                                                                                    |
|      |                  |                                                                                                    |
| 3    | Botão Parar (🗙)  | Interrompe toda a atividade da impressora                                                                                                    |
|      | ×                | Se a impressora estiver imprimindo, pressionar 🗙 faz com que a tela Parar seja exibida no visor<br>momentaneamente. Em seguida a tela Parada aparece oferecendo uma lista de configuração para<br>serem selecionadas. |
| 4    | Luz indicadora   | Indica o status da impressora:                                                                                                    |
|      |                  | Apagada—Está desligada.                                                                                                    |
|      |                  | <ul> <li>Verde piscando—A impressora está aquecendo, processando dados ou imprimindo.</li> </ul>                                                                                                    |
|      |                  | Verde Sólido—A impressora está ligada, porém ociosa.                                                                                                    |
| l    |                  | <ul> <li>Vermelho sólido—É necessária a intervenção do operador.</li> </ul>                                                                                                    |

#### **Mapa de menus** Página 3 de 4

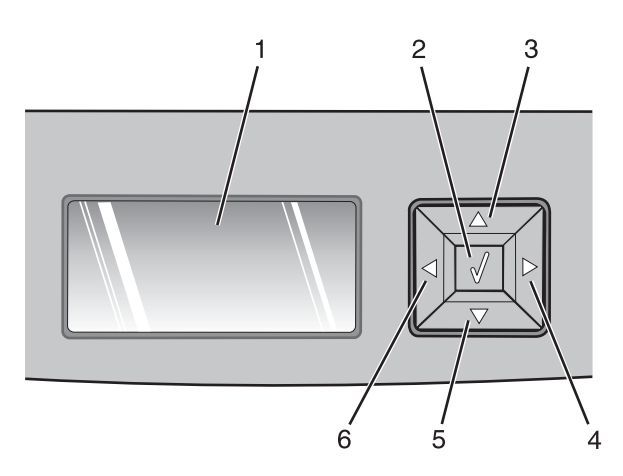

| ltem       |                      | Descrição                                                                                                    |
|------------|----------------------|----------------------------------------------------------------------------------------------------|
| 1          | Visor                | Mostra mensagens que descrevem o estado atual da impressora e indicam possíveis problemas<br>da impressora que precisam ser resolvidos O visor também é capaz de exibir imagens das<br>instruções Mostre-me, que mostram como você deverá executar tarefas como a de limpeza de<br>atolamento.                                                                                                    |
| 2          | Botão selecionar (🕢) | <ul> <li>Abrir um menu e exibir seu primeiro item (chamado de item de menu).</li> <li>Abrir um item de menu e exibir a configuração padrão. O asterisco (*) indica que esta é a configuração padrão de fábrica.</li> <li>Salvar o item de menu exibido como a nova configuração padrão do usuário</li> <li>Nota: Quando uma nova configuração é salva como configuração padrão do usuário, ela permanece em vigor até que novas configurações sejam salvas ou até que os padrões de fábrica sejam restaurados. As configurações escolhidas no aplicativo também podem alterar ou substituir as configurações padrão do usuário selecionadas no painel do operador.</li> </ul> |
| 3, 4, 5, 6 | Botões de navegação  | Pressione esses botões para navegar por menus, itens de menu ou configurações (chamadas de<br>valores ou opções) ou para navegar entre telas e opções de menu.<br><b>Nota:</b> Cada vez que pressionar as teclas para cima ou para baixo, você irá para um item em<br>qualquer lista.<br>Pressione o botão de seta para direita ou para esquerda para navegar por valores ou por texto<br>que ocupam mais de uma tela.                                                                                                    |

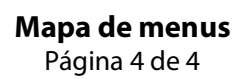

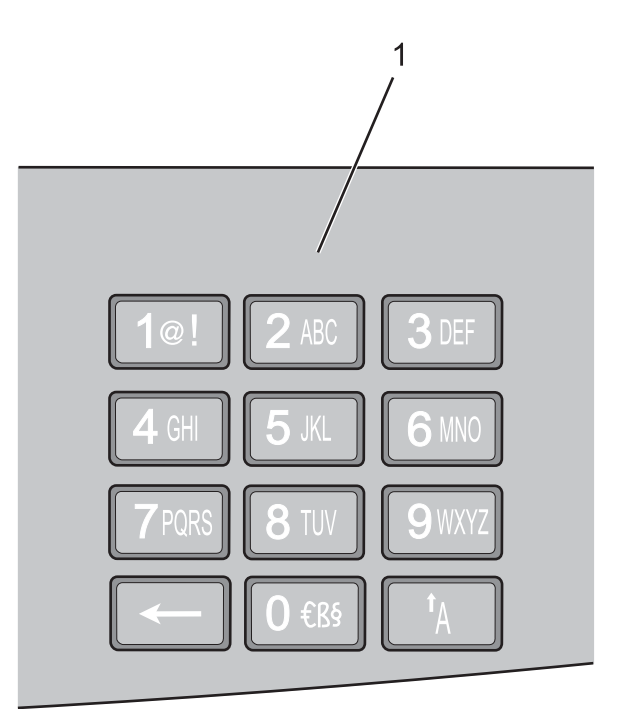

| ltem Descrição |         | Descrição                                                                                |
|----------------|---------|------------------------------------------------------------------------------------------|
| 1              | Teclado | Insira números ou símbolos quando a tela tiver um campo que aceite a entrada de números. |